## **Print Student Study List** Print Student Study List - Individual

Home, Manage Student Records, Manage Academic Records, Inquire, Enrollment Summary

| Ender a second a second a s |                                                                                        |                 |                     |               |      |                   |               |                |               |  |  |  |  |  |
|----------------------------------------------------------------------------------------------------|----------------------------------------------------------------------------------------|-----------------|---------------------|---------------|------|-------------------|---------------|----------------|---------------|--|--|--|--|--|
|                                                                                                    |                                                                                        |                 |                     |               |      |                   | 🙆 Home        | 📵 Wo           | urklist       |  |  |  |  |  |
| <u>Hor</u>                                                                                                    | Home > Manage Student Records > Manage Academic Records > Inquire > Enrollment Summary |                 |                     |               |      |                   |               |                |               |  |  |  |  |  |
| ſ                                                                                                    | nrollmen                                                                               | t Summary       | Term Statistics     |               |      |                   |               |                |               |  |  |  |  |  |
| 0                                                                                                    | Dain,Mark ID: SR0404                                                                   |                 |                     |               |      |                   |               |                |               |  |  |  |  |  |
|                                                                                                    | Term:                                                                                  | 2001 Fall       | Career:             | Undergrad     | Peop | leSoft University | Print         | t Study List R | eport Manager |  |  |  |  |  |
| View All First 🗹 1-3 of 4 🕨 Last                                                                                                    |                                                                                        |                 |                     |               |      |                   |               |                |               |  |  |  |  |  |
|                                                                                                    | Class N                                                                                | br Subject      | Catalog             | Session       | Sect | Status            | Status/Reason | Grading Basi   | s Units Taken |  |  |  |  |  |
| Q                                                                                                    | 1007                                                                                   | ART             | 100                 | Regular       | 1    | Enrolled          | Enrolled      | Graded         | 4.00          |  |  |  |  |  |
|                                                                                                    | Basic Studio in                                                                        |                 | tudio in Art        | Laboratory    |      |                   |               |                |               |  |  |  |  |  |
| Q                                                                                                    | 1226                                                                                   | ART             | 113                 | Regular       | 1    | Enrolled          | Drop Enrl     | Graded         | 3.00          |  |  |  |  |  |
|                                                                                                    |                                                                                        | History         | of World Art        | Lecture       |      |                   | ·             |                |               |  |  |  |  |  |
| a                                                                                                    | 1341                                                                                   | CHEM            | 199                 | Regular       | 2    | Enrolled          | Enrolled      | P/NP           | 6.00          |  |  |  |  |  |
|                                                                                                    | 1                                                                                      | Individu        | al Research         | Ind Study     |      |                   |               |                |               |  |  |  |  |  |
|                                                                                                    | Save                                                                                   | Q Return to Sea | arch) ( Previous ta | ) 🗃 Next tab) |      |                   |               |                |               |  |  |  |  |  |

Enrollment Summary | <u>Term Statistics</u>

Click Print Study List hyperlink to print a hard copy of the Study List. Select Report Manager to view the printed copy and send it to the printer Home, Manage Student Records, Manage Academic Records, Report, Student Study List

## Print Student Study List - Batch

i.

| Home > Manage Student Records > Manage Academic Records > Report > Student Study List |                          |                             |                |                      |                       |  |  |  |  |  |  |  |  |
|---------------------------------------------------------------------------------------|--------------------------|-----------------------------|----------------|----------------------|-----------------------|--|--|--|--|--|--|--|--|
| Student Study List                                                                    |                          |                             |                |                      |                       |  |  |  |  |  |  |  |  |
| Run Control ID:                                                                       | cistu                    | 1                           | Report Manager | <u>Process Monit</u> | or Run                |  |  |  |  |  |  |  |  |
|                                                                                       |                          |                             |                |                      |                       |  |  |  |  |  |  |  |  |
| *Institution                                                                          | *Term                    | Academic Career             | Academic       | Program              |                       |  |  |  |  |  |  |  |  |
| CICMP 🗸                                                                               | 2028 🔍                   | Undergrad 🗸 🗸               | UGRD           | ٩                    | + -                   |  |  |  |  |  |  |  |  |
|                                                                                       |                          |                             |                |                      |                       |  |  |  |  |  |  |  |  |
| 🗐 Save) 🔍 Return                                                                      | to Search) (∔≣ Next in L | _ist) (†≣ Previous in List) |                | E <b>H</b> Ad        | d) (2 Update/Display) |  |  |  |  |  |  |  |  |

- 1. Academic Institution: The system defaults in the Institution.
- 2. Term: Select the Term for which study lists should be printed.
- 3. Academic Career: Select the Academic Career for which study lists should be printed.
- 4. **Academic Program:** Select an Academic Program for which study lists should be printed.
- 5. Run the Study List process by clicking the Run button

6. Click OK to run the reports.